# Oregon ACCESS Best Practice for OAA Provider and OAA Site management screens

Date: September, 2009 Version: 1.0 Authors: Doug Hall, SPD/SUA Rhonda Buedefeldt, SPD/SUA

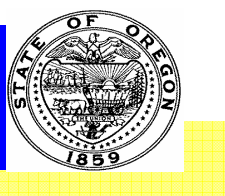

| Change Log        | Version | Date          |
|-------------------|---------|---------------|
| Original Document | 1.0     | December 2009 |
|                   |         |               |
|                   |         |               |

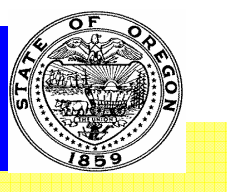

## Table of Contents

| 1  | INT   | RODUCTION                                             | 6    |
|----|-------|-------------------------------------------------------|------|
|    | 1.1   | PHILOSOPHY                                            | 6    |
|    | 1.2   | GLOSSARY                                              | 6    |
|    | 1.3   | TYPOGRAPHICAL CONVENTIONS                             | 8    |
| 2  | ORI   | EGON ACCESS                                           | 9    |
|    | 2.1   | ASSOCIATE BRANCH TO DISTRICT IN OA TABLES. (STEP 1.). | . 11 |
|    | 2.2   | ADD PROVIDER. (STEP 2.)                               | . 11 |
|    | 2.2.  | Add Provider in OA                                    | . 11 |
|    | 2.2.2 | 2 AAA as Provider                                     | . 16 |
|    | 2.3   | ADD SERVICES (CLASSES) FOR PROVIDER. (STEP 3.)        | . 16 |
|    | 2.4   | ADD SITE. (STEP 4.)                                   | . 17 |
|    | 2.5   | ADD SERVICES (CLASSES) TO SITE. (STEP 5.)             | . 19 |
|    | 2.6   | ADD QUALIFIERS. (STEP 6.)                             | . 22 |
|    | 2.7   | ADD ROUTES TO SERVICES. (STEP 7.)                     | . 23 |
| AI | PPENI | DIX A – SAMPLE DISTRICT-BRANCH TABLE                  | . 26 |

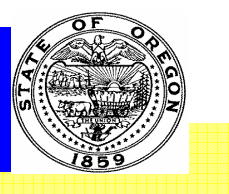

# Table of Figures

| Figure 1 Provider & Services setup overview       |         |                              |
|---------------------------------------------------|---------|------------------------------|
| Figure 2 Acronyms                                 |         |                              |
| Figure 3 Typographical Conventions                |         |                              |
| Figure 4 Process Flow                             |         |                              |
| Figure 5 Select Worker box                        |         | Error! Bookmark not defined. |
| Figure 6 OAA Provider Maintenance                 |         |                              |
| Figure 7 OAA Provider Search Screen               |         |                              |
| Figure 8 OAA Provider Maintenance                 |         |                              |
| Figure 9 OAA Provider Add Screen                  |         |                              |
| Figure 10 OAA Provider Add Screen                 |         |                              |
| Figure 11 Rural Provider Requirements             |         |                              |
| Figure 12 Minority Provider Requirements          |         |                              |
| Figure 13 OAA Maintain OAA Provider Detail Screen |         |                              |
| Figure 14 OA Site Maintenance Selection           |         |                              |
| Figure 15 OA Site Selection Screen                |         |                              |
| FIGURE 16 OA SITE DETAIL SCREEN                   |         |                              |
| FIGURE 17 OA SITE DETAIL SCREEN                   |         |                              |
| FIGURE 18 OA SITE DETAIL SCREEN                   |         |                              |
| Sept 2009                                         | Page iv | Version 1.0                  |

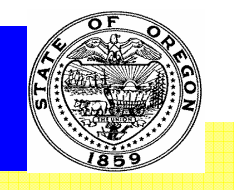

| FIGURE 19 OA SITE DETAIL SCREEN     | 21 |
|-------------------------------------|----|
| Figure 20 OA Rates Screen Selection | 22 |
| Figure 21 OA Rates Screen           | 23 |
| Figure 22 OA Adding Routes          | 24 |
| Figure 23 Route Entry               | 25 |

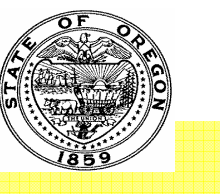

#### 1 INTRODUCTION

This best practice has been developed to assist Area Agencies on Aging (AAA) to effectively setup OAA/OPI service within Oregon ACCESS (OA) so that end reporting to state and federal agencies is correct, easy to maintain and responsive to reporting needs.

Before an AAA may log into Oregon ACCESS the State Unit on Aging (SUA) must perform some preliminary steps. The SUA must request that the DHS Office of Information Services (OIS) make additions to the tables that define organizational structures within OA. Those data elements are:

| Data Elements | AAA Data                  | Contents                                 |
|---------------|---------------------------|------------------------------------------|
| District      | AAA District name         | District number, District name           |
| Branch        | AAA offices               | Office number, Office name               |
| Security      | sub-administrators, users | Employees and volunteers, Security level |

FIGURE 1 PROVIDER & SERVICES SETUP OVERVIEW

#### 1.1 PHILOSOPHY

The primary use of this information is for the administrative functions and data entry of OAA/OPI providers, services and service sites within Oregon ACCESS.

This guide will be a living document as the programs discussed within are continually updated in response to Oregon State and Federal requirement changes.

NOTE: Any personal data shown in this guide is fictional. Any resemblance to a person, living or dead is purely accidental.

#### 1.2 GLOSSARY

Following are the terms and acronyms that appear throughout the document.

| Acronym | Term                   | Other                                                                                                    |
|---------|------------------------|----------------------------------------------------------------------------------------------------|
| ΑΑΑ     | Area Agencies on Aging | The designated entity with which the Division contracts to meet the requirements of the Older Americans Act and ORS Chapter 410 in planning and providing services to the elderly or elderly and disabled population for a designated Planning and Service Area. |

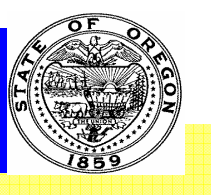

| Acronym  | Term                              | Other                                                                                                    |  |
|----------|-----------------------------------|----------------------------------------------------------------------------------------------------|--|
| AoA      | Administration on Aging           | US Dept of Health and Human Services department that oversees the Older Americans Act and Aging Network. <u>http://www.aoa.gov</u>                                                                                                    |  |
| Branch   | Branch                            | A numerical identifier assigned to each DHS/SPD and DHS partner agency office operating in a public capacity where clients may walk-in and obtain services.                                                                                                    |  |
| DB       | Database                          | This is a collection of relational data that is stored in a logical fashion to make it easy to extract specific information and produce reports.                                                                                                    |  |
| DHS      | Department of Human<br>Services   | This is the Oregon state agency responsible for administering and reporting information on AoA services and funding.                                                                                                    |  |
| District | District                          | One of the 17 districts within Oregon. See PSA within this document.                                                                                                    |  |
| OA       | Oregon Access                     | This application is used to enter information about people receiving assistance services, the service providers and locations where services are provided within Oregon.                                                                                                    |  |
| OAA      | Older Americans Act               | These are the laws that govern the systems in this guide.                                                                                                    |  |
| OIS      | Office of Information<br>Services | Division with DHS responsible for application maintenance and database support. They maintain OA and the background database tables.                                                                                                    |  |
| OPI      | Oregon Project<br>Independence    | Oregon Project Independence (OPI) serves individuals who are age 60 and older or<br>individuals who have been diagnosed with Alzheimer's disease or a related disorder.<br>It provides in-home services to seniors who require the same level of care as people in<br>nursing homes, but who typically do not qualify for Medicaid. |  |
| PSA      | Planning and Service Area         | The geographical area, consisting of one or more counties, for which one Area Agency on<br>Aging is designated by the Seniors and People with Disabilities Division of the Department of<br>Human Services to plan for and provide services under the Older Americans Act and Oregon<br>Revised Statute (ORS) Chapter 410.          |  |
| RACF     | RAC-F                             | Resource Access Control Facility - an IBM-licensed data security product.                                                                                                    |  |

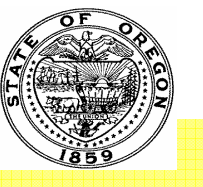

| Acronym     | Term                | Other                                                                       |
|-------------|---------------------|-----------------------------------------------------------------------------|
| SUA         | State Unit on Aging | The Oregon DHS unit charged with oversight of AoA activities within Oregon. |
| FIGURE 2 AC | RONYMS              |                                                                             |

#### 1.3 TYPOGRAPHICAL CONVENTIONS

The following conventions will be observed throughout this guide.

| Text Type or Symbol         | Meaning                                                                                                    |
|-----------------------------|----------------------------------------------------------------------------------------------------|
| Bold Text                   | Bold text indicates a field name; the name used to define information used as input on a screen.                                                                           |
| <u>Appendix A</u>           | Designates a hyperlink. It may be within the document or to an external URL.                                                                                               |
| "OAA Summary".              | The name of a screen or tab or button within Oregon ACCESS or RAIN.                                                                                                    |
| "Unknown"                   | A value set within the system.                                                                                                    |
|                             | This box designates the primary points of interest on a report page or<br>the fields of interest on an application screen. Generally these are the<br>OAA Required fields. |
|                             | This white box designates the path to get to a specific input screen. It might take several clicks to get to the final screen/tab.                                         |
|                             | This designates a button that may navigate to an optional screen.                                                                                                    |
| <ctl>+<shift></shift></ctl> | Entries in <> signs are keyboard keys. The plus sign indicates that the first key is held while the second key is struck.                                                  |
| <click></click>             | Left mouse click.                                                                                                    |

FIGURE 3 TYPOGRAPHICAL CONVENTIONS

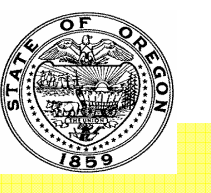

## 2 OREGON ACCESS

The DHS Oregon ACCESS system is used to enter (and report) information about clients, providers, services and locations where AoA activities are provided or consumed.

The following Process flow outlines the complete series of steps, from the point of establishing a new AAA to the point of service delivery to a client, which are necessary to report utilizations to NAPIS.

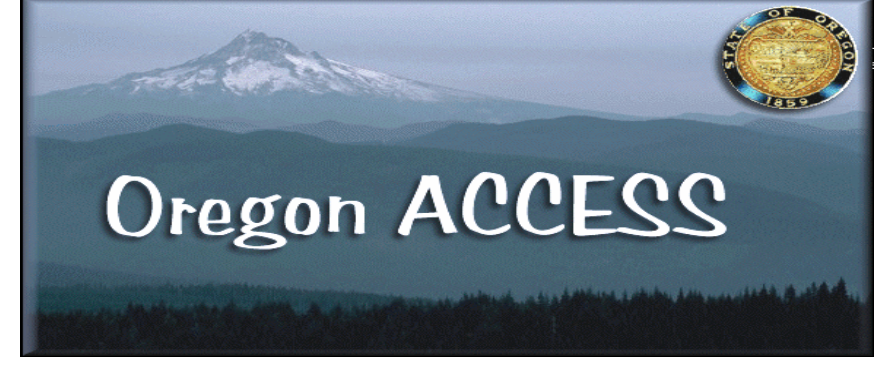

We are covering the actual process of setting up an AAA within

Oregon ACCESS and RAIN, not the contracts and legal paperwork that would have been completed prior to adding the AAA, providers and services in the OA and RAIN systems.

This Best Practice does not include adding a client to receive services which was fully discussed in the User's Guide to Oregon ACCESS and RAIN for AoA and NAPIS Reporting (OAA User's Guide).

The text in each box begins with a number where there is a process to be documented. Refer to the sections following for process details.

It is important to note that information that is entered at any branch modifies the providers/sites/services for all branches within that district.

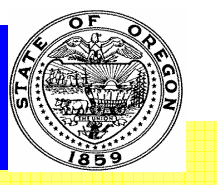

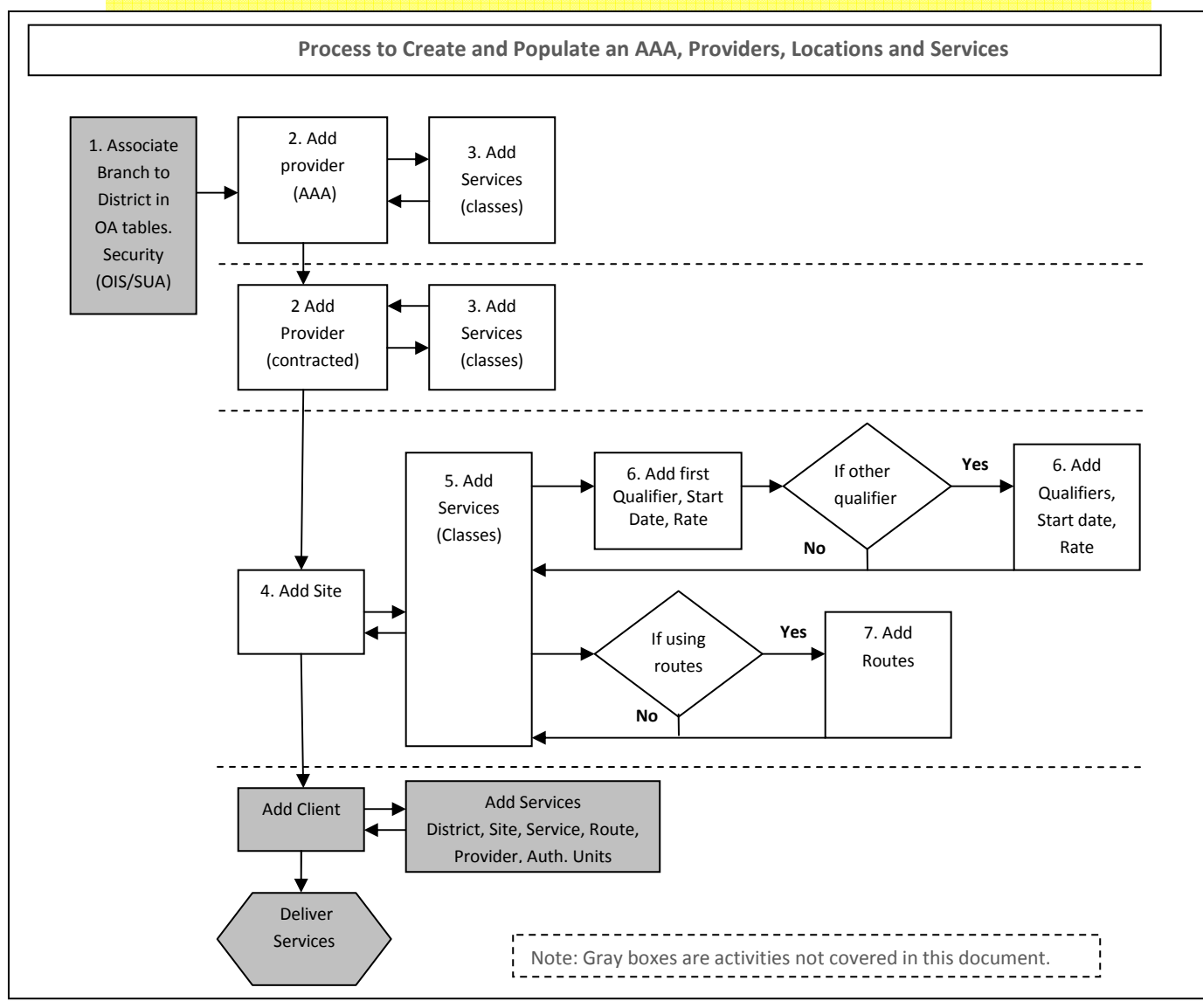

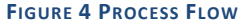

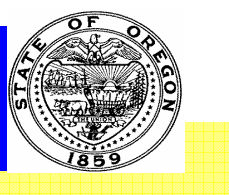

#### 2.1 ASSOCIATE BRANCH TO DISTRICT IN OA TABLES. (STEP 1.)

This step isn't fully covered in this document since it is not direct data entry performed by the AAA. Senior & People w/Disabilities will beginby performing the following administrative items:

- Establish the District name and number in Oregon ACCESS.
- Establish the Branch name(s) and number(s) in Oregon ACCESS and associate it to the District.
- Provide Individual User Profiles for AAA end-users to complete and submit requesting security access to DHS applications
- Request that the Oregon ACCESS client be installed or access to the OA application on CITRIX be granted for each end-user entering NAPIS data into the DHS applications.

When all of these items have been completed and processed, move on to step 2.

#### 2.2 ADD PROVIDER. (STEP 2.)

The first step a AAA should perform is to add itself as a provider. Once this is completed, AAA contractors/providers are added. When adding the

additional providers, the steps are identical except for selecting the AAA as provider **Provider Is AAA I** box.

• Log into OA using the RACF ID and password assigned to you by DHS.

#### 2.2.1 ADD PROVIDER IN OA

To get to the Provider Maintenance area:

- 1. <Click> on **Select** on the upper menu.
- 2. <Click> Housekeeping on the dropdown menu.
- 3. <Click> Maintain OAA Provider in the second dropdown menu.

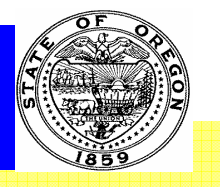

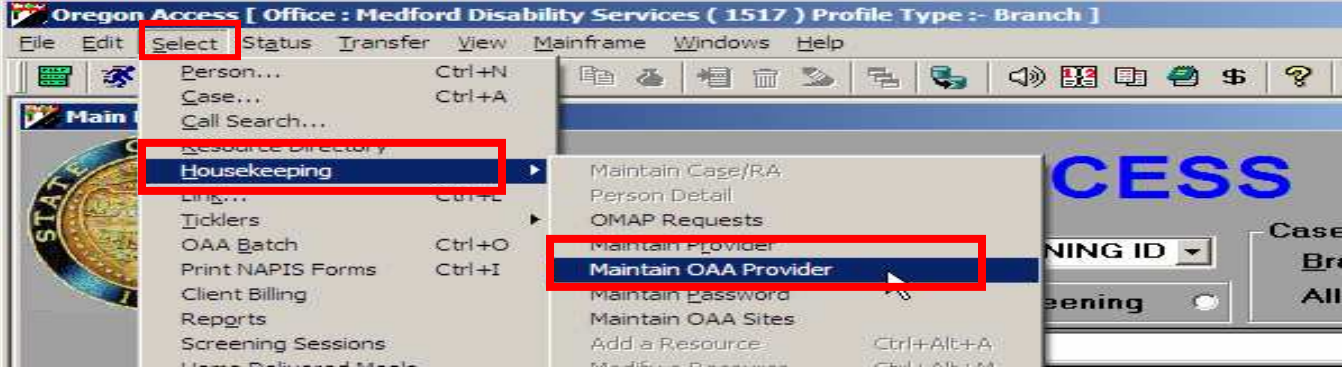

FIGURE 5 OAA PROVIDER MAINTENANCE

Note: Do NOT select Maintain Provider as this is Medicaid providers not OAA/OPI providers.

| VAA Provider Search         |                                   |                | ×                     |
|-----------------------------|-----------------------------------|----------------|-----------------------|
| Class Congregate Meals {#7} | Las <u>t</u> Name                 | Eirst Name     | Nmbr City<br>ROSEBURG |
|                             |                                   |                | <u>Search</u>         |
| Last Name                   | First Name                        | Nmbr           | Status                |
| Address<br>Addr Line One    | Addr Line Two                     | City State Zip | Tel Nmbr Tel Ext      |
| Class                       | Comments<br>Maintain OAA Provider | Cancel New     | Help                  |

FIGURE 6 OAA PROVIDER SEARCH SCREEN

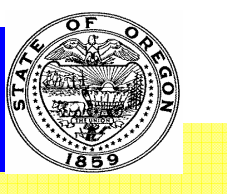

Make sure the provider does not exist before adding the new AAA office or provider by performing a **Provider Search**. To search for an OAA/OPI provider, you must enter a provider class, a last name or a provider number and <Click> **Search**. You can refine your search by entering a city to reduce the number of results you might receive.

If OA finds more then 50 records, it will display a pop-up message and only display the first 50 records. If it finds no providers, it will prompt you to add a new Provider. See *the OAA User's Guide* for specifics on provider maintenance.

Once you <Click> **Search** you should see the following screen:

| 🔀 OAA Provider Search |                       |                                       |                |               |
|-----------------------|-----------------------|---------------------------------------|----------------|---------------|
| Search                |                       |                                       |                |               |
| Class                 | Las <u>t</u> Name     | <u> </u>                              | N <u>m</u> br  | C <u>i</u> ty |
| •                     | ACME                  |                                       | WI             |               |
|                       |                       |                                       | <u>S</u> earch | <u>C</u> lear |
| Provider              | Provider Search       |                                       | ×              |               |
| Last Name             | This Provider does no | ot exist. Do you want to add a new Pr | ovider         | 2             |
| Address               |                       | 10 <sup>10</sup> Successful Street    |                | - I A         |

FIGURE 7 OAA PROVIDER MAINTENANCE

<Click> Yes and a blank provider screen is displayed.

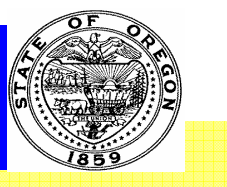

| Maintain OAA Provider                       |               |                                                                    | _ <b>_</b> ×          |
|---------------------------------------------|---------------|--------------------------------------------------------------------|-----------------------|
| OAA Provider                                |               |                                                                    |                       |
| Nm <u>b</u> r:<br>Last Name:<br>First Name: |               | In <u>a</u> ctive Provider<br>Provider Is AAA<br>Minority Provider | Sea <u>r</u> ch       |
| C <u>o</u> mments:                          |               | Rural Provider                                                     | □ <u>V</u> erified: □ |
| Address                                     |               |                                                                    |                       |
| Addr Line One                               | Addr Line Two | City State                                                         |                       |
| Class                                       |               |                                                                    | Add Address           |
| Congregate Meals (#7)                       |               |                                                                    | Add Class             |
|                                             |               |                                                                    |                       |

FIGURE 8 OAA PROVIDER ADD SCREEN

Whatever criteria you used for the search will auto fill into the form fields. If you searched on a **Class**, it will be in the **Class** field. If you searched for a **Last Name**, it will be in the **Last Name** field. If you searched for a provider **Nmbr**, it will be inserted.

- 1. Enter the Provider Last Name. If this is a company or organization, only use the Last Name field.
- 2. Enter the Provider **First Name** if this is an individual.
- 3. Enter any informational **Comments**.
- 4. <Click> Add Address. This will give you the following pop-up to enter the address.

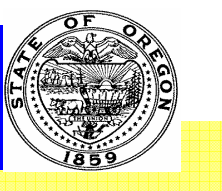

| OAA Provider Address                                                             |
|----------------------------------------------------------------------------------|
| Address:                                                                         |
| City State Zip:                                                                  |
| Tele Nmbr:         ( )         -         Ext:         Eax:         ( )         - |
| FI <u>P</u> S:                                                                   |
| <u>O</u> K <u>C</u> ancel                                                        |

5. It is important to check **Minority Provider** and **Rural provider** if these apply. See AoA guidelines below.

A **Rural Provider** is a provider of services to clients who live in rural areas. Rural providers are not necessarily providers of services only to rural clients. They may also be providers of services to clients in urban areas. A non–rural provider would only provide services to urban clients. Most of Oregon is considered rural so there will be few non-rural providers.

FIGURE 10 RURAL PROVIDER REQUIREMENTS

A **Minority Provider** meets one of the following criteria:

- 1. A not for profit organization with a controlling board comprises at least 51% of individuals in the racial and ethnic categories listed below.\*
- 2. A private business concern that is at least 51% owned by individuals in the racial and ethnic categories listed below.\*
- 3. A publicly owned business at least 51% of its stock owned by one or more individuals and having its management and daily business controlled by one of more individuals in the racial and ethnic categories listed below.\*

\*The applicable racial and ethnic categories include American Indian or Alaskan Native, Asian, Black or African American, Native Hawaiian or other Pacific Islander or Hispanic.

FIGURE 11 MINORITY PROVIDER REQUIREMENTS

FIGURE 9 OAA PROVIDER ADD SCREEN

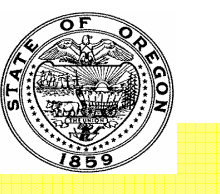

#### 2.2.2 AAA AS PROVIDER

Usually an AAA will contract the provision of services out to specialized providers. However, in some situations the AAA is the actual provider of services, using their own staff resources. In that situation, the AAA may check the **AAA as Provider** checkbox when setting up services.

- When an AAA is a provider of services, selecting the AAA is Provider check box Provider Is AAA is will add the AAA into the provider counts in your State Program Report.
- Care should be taken to only add directly provided services under the AAA to avoid duplicate counts

| Maintain OAA Provider |               |                            |                 |
|-----------------------|---------------|----------------------------|-----------------|
| OAA Provider          |               |                            |                 |
| Nm <u>b</u> r:        |               | III <u>a</u> cuve Provider |                 |
| Last Name:            |               | Provider Is AAA            | Sea <u>r</u> ch |
| F <u>i</u> rst Name:  |               | Minority Provider          |                 |
| C <u>o</u> mments:    |               | Rural Provider             | 🗆 Verified: 🗖   |
|                       |               |                            |                 |
| Address               |               |                            |                 |
| Addr Line One         | Addr Line Two | City State                 |                 |

FIGURE 12 OAA MAINTAIN OAA PROVIDER DETAIL SCREEN

#### 2.3 ADD SERVICES (CLASSES) FOR PROVIDER. (STEP 3.)

6. Continuing from step 6 above, the new provider Class defaults to the class for which you searched. If it was not part of the search criteria, you will need to <Click> Add Class to add the first provider Class. If it is there, you may change it to a different Class by selecting it in the drop-down box. Continue adding classes until you have selected all classes for this provider. Do not create duplicate provider records with separate services on each record.

- Once you save this provider with the associated service classes, they cannot be removed. If you enter a class by mistake, use the Prompt on Save trick to leave the screen without saving.
- There is NO facility to remove any information once a provider is entered and saved. Contractors no longer providing services for the AAA are to be inactivated. If a provider later contracts with your agency again you will deselect "Inactivate provider".

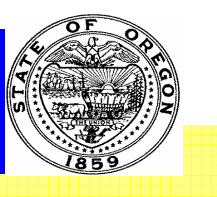

#### 2.4 ADD SITE. (STEP 4.)

Log into OA using the RACF ID and password assigned to you by DHS.

After entering a provider, you must enter a site for them to provide services.

To get to the Site Maintenance area:

- 1. <Click> **Select** on the upper menu.
- 2. <Click> Housekeeping on the dropdown menu.
- 3. <Click> Maintain OAA Sites in the second dropdown menu.

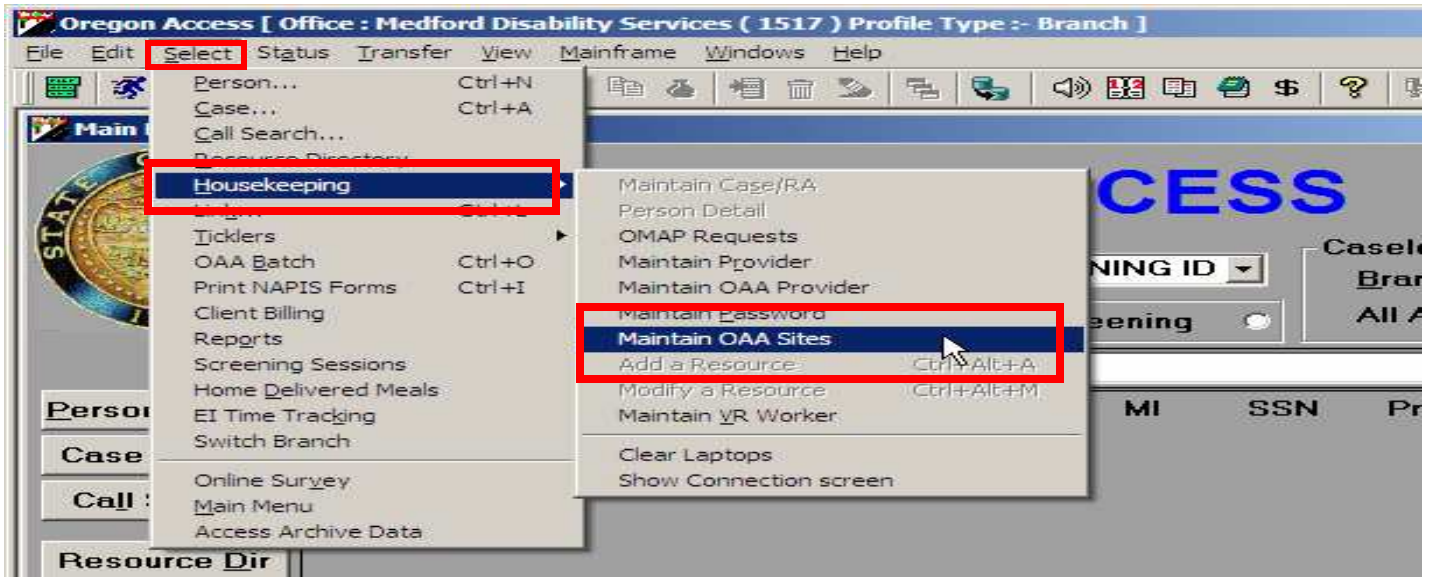

FIGURE 13 OAA SITE MAINTENANCE SELECTION

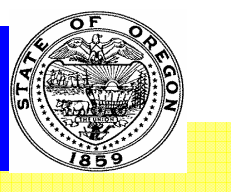

The following screen will be displayed. For a new District/Branch, the Site List and associated information will be blank.

AAA's have been allowed to determine the structure they wish their OAA sites to be. DHS recommends that you use a structure such as create a Site name for each community within your district and then under that site you will associate each Provider that provides services within that community.

| Cregon Access [ Office : OAA- Multnomah Aging and Disability Services AAA ( 7210 ) Profile Type :- Branch ] | ١× |
|----------------------------------------------------------------------------------------------------|----|
| Eile Edit Select Aleta Transfer View Mainframe Windows Belp                                                 |    |
| OAA Site Information                                                                                        | Ľ  |
| List     Site Detail       Save     New       Site ID:                                                      |    |
| Line2:                                                                                                    |    |
| Tele Nmbr: Fax Nmbr: ( ) -                                                                                  |    |

FIGURE 14 OAA SITE SELECTION SCREEN

This OAA Site Information screen applies to a district and all the branches associated with it. When beginning with a new District/Branch, type the Site Name, Address, City, State, Zip, Tele Nmbr and Fax Nmbr.

<Click> Save. This will create the first location. To add additional sites, <Click> New.

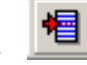

The Site Detail information will be blank so that you can enter the next site information. Continue this until you have added all the location information for your district. It will look similar to the List below.

| -List                        |  |
|------------------------------|--|
| 💼 Test Site<br>🏛 Test Site 2 |  |

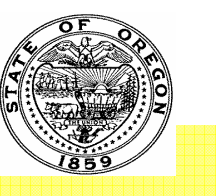

#### FIGURE 15 OAA SITE DETAIL SCREEN

<Click> Save when you have added your last site.

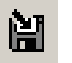

If you should create a location with an error, you may delete it by highlighting it and <Click> **Delete**. If you have added services at a location, you must first delete them and then you can delete the site.

### 2.5 ADD SERVICES (CLASSES) TO SITE. (STEP 5.)

After adding locations, highlight a location then <Click> Add and an OAA Provider Search screen will allow you to search for services.

| 🕅 OAA Site Information |                 |                  |               |               |   |
|------------------------|-----------------|------------------|---------------|---------------|---|
| List                   | Site Detail     |                  |               |               | _ |
| 🛱 Test Site            | Site ID:        | 720000502        |               | <u>R</u> oute |   |
| Test Site 2            | Site Name:      | Test Site 2      |               |               |   |
|                        | Address:        | Test Site Addres | s             |               |   |
|                        | Line2:          |                  |               |               |   |
|                        | City State Zip: | Howard           | OR 98522      | - 9852        |   |
|                        | Tele Nmbr:      | () -             | Fax Nmbr: ( ) | -             |   |
|                        | Provider —      |                  |               |               |   |
|                        | Prov Nmbr:      |                  |               |               |   |
|                        | Name:           |                  |               |               |   |
|                        | Sanica          |                  |               |               |   |
|                        | Service         |                  |               | Add           |   |
|                        |                 |                  |               | -             |   |
|                        |                 |                  |               | Remove        |   |

FIGURE 16 OAA SITE DETAIL SCREEN

Highlight the Provider you wish to use and select the provider that will provide services at this location. Then <Click> Add to Site.

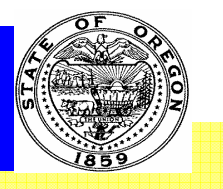

| 💯 OAA Provider Search      |                      |                             |                 | ×             |
|----------------------------|----------------------|-----------------------------|-----------------|---------------|
| Search                     |                      |                             |                 |               |
| Class                      | Las <u>t</u> Name    | <u> </u>                    | N <u>m</u> br   | C <u>i</u> ty |
| <u> </u>                   | RVCOG                | <u> </u>                    |                 |               |
|                            |                      |                             | <u>S</u> earch  | <u>C</u> lear |
| - Provider                 |                      |                             |                 |               |
| Last Name                  | First Nam            | e Nmbr                      | Status          |               |
| RVCOG FOOD & FRIENDS       |                      |                             | Active          |               |
| RVCOG FOOD & FRIENDS       |                      |                             | Active          |               |
| Address<br>Addr Line One   | Addr Line Two        | City State Zip              | o Tel Nmbr      | Tel Ext       |
| P.O. Box 3275              |                      | CENTRAL POR 9750            | )2 (541) 664-66 | 574           |
| Class                      |                      |                             |                 |               |
| Wellness Education {#40-3} | Comments             |                             |                 | l             |
|                            | A <u>d</u> d to Site | C <u>a</u> ncel <u>N</u> ew | <u>H</u> elp    |               |

FIGURE 17 OAA SITE DETAIL SCREEN

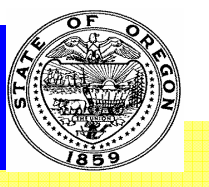

| 🔀 OAA Site Information |                 |                         |               |                | _D× |
|------------------------|-----------------|-------------------------|---------------|----------------|-----|
| List                   | Site Detail —   |                         |               | _              |     |
| 🏛 Test Site            | Site ID:        | 720000502               |               | <u>R</u> oute  |     |
| m Test Site 2          | Site Name:      | Test Site 2             |               |                |     |
| RVCOG FOOD & FRIENDS   | Address:        | Test Site Addres        | 55            |                |     |
|                        | Line2:          |                         |               |                |     |
|                        | City State Zip: | Howard                  | OR 98522      | - 9852         |     |
|                        | Tele Nmbr:      | () -                    | Fax Nmbr: ( ) | -              |     |
|                        | Provider        |                         |               |                |     |
|                        | Prov Nmbr:      |                         |               |                |     |
|                        | Name:           | RVCOG FOOD &            | FRIENDS       |                |     |
|                        | Service         |                         |               |                |     |
|                        | Wellness Edu    | cation { <b>#</b> 40-3} |               | <u>A</u> dd    |     |
|                        |                 |                         |               | <u>R</u> emove |     |
|                        |                 |                         | <u>Q</u> u    | alifier/Rat    | ies |

FIGURE 18 OAA SITE DETAIL SCREEN

Notice that adding the provider brought all the services the provider offers to the site.

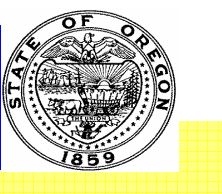

#### 2.6 ADD QUALIFIERS. (STEP 6.)

Qualifiers are a wonderful way to delineate between variations of a single service. An example would be adding multiple qualifiers under Home-Delivered Services. Perhaps your AAA serves frozen, shelf-stable, standard, low-salt, diabetic, and non-dairy meals. Using multiple qualifiers will allow you to pull more detailed performance reports with client numbers and service unit breakdowns of each qualifier for a particular period.

Once you have added a service to a location, you will need to add at least the STANDARD qualifier for that service.

| Service<br>Wellness Education {#40-3} | 1 | <u>A</u> dd    |
|---------------------------------------|---|----------------|
|                                       | _ | <u>R</u> emove |
|                                       | Q | ualifier/Rates |
|                                       |   |                |

From the **OAA Site Information** screen, <Click> **Qualifier/Rates** to get to the next screen.

FIGURE 19 OAA RATES SCREEN SELECTION

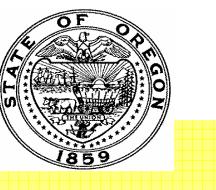

| Qualifiers          Standard   |
|--------------------------------|
| Standard Add<br><u>R</u> emove |
| Standard Add<br>Remove         |
| Add<br>Remove                  |
| <u>Remove</u>                  |
| Rates                          |
| Rates                          |
| Rates                          |
| Rates                          |
|                                |
| Start Date End Date Rate       |
| 00/00/0000 00/00/0000 .00      |
| <u>A</u> dd                    |
|                                |
| <u>R</u> emove                 |
|                                |
|                                |
|                                |
|                                |
| <u>O</u> K <u>C</u> ancel      |

FIGURE 20 OAA RATES SCREEN

The Qualifiers appropriate for that service will be loaded into the drop-down box. Multiple qualifiers can be added for each service. Once added, you may enter a start date, end date and a rate but they are not required. The rates and dates are used in the OA Billing module.

This is a good place to differentiate different types of the same service. IE Home Delivered Meals could be Frozen, Fresh, Shelf-Stable, OPI or Medicaid. Then you can select the qualifier to produce reports for various uses.

#### 2.7 ADD ROUTES TO SERVICES. (STEP 7.)

If this service has defined routes for service delivery, such as Home Delivered Meals, you can set up different routes so delivery is optimized. To add routes for a service, select the provider and service then <Click> Route.

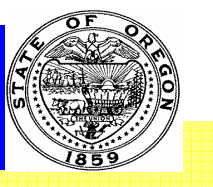

| 🔀 OAA Site Information |                                        |
|------------------------|----------------------------------------|
| List                   | Site Detail                            |
| m Test Site            | Site ID: 720000502 <u>R</u> oute       |
| m Test Site 2          | Site Name: Test Site 2                 |
|                        | Address: Test Site Address             |
| RYCOG FOOD & FRIENDS   | Line2:                                 |
|                        | City State Zip: Howard OR 98522 - 9852 |
|                        | Tele Nmbr: () - Fax Nmbr: () -         |
|                        | Provider                               |
|                        | Prov Nmbr:                             |
|                        | Name: RVCOG FOOD & FRIENDS             |
|                        | Service                                |
|                        | Congregate Meals {#7}                  |
|                        | Remove                                 |

FIGURE 21 OAA ADDING ROUTES

This will display a popup box where you may enter Route numbers.

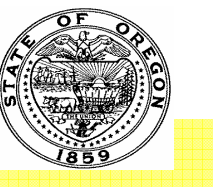

| oute     |                            |                |
|----------|----------------------------|----------------|
| Route Id | Description<br>MOW Boute 1 | <u>I</u> nsert |
|          |                            | <u>D</u> elete |
|          |                            | <u>C</u> lose  |
|          |                            |                |
|          |                            |                |
|          |                            |                |
|          |                            |                |
|          |                            |                |
|          |                            |                |
|          |                            |                |

FIGURE 220AA ROUTE ENTRY

Enter the Route information in the **Description** box. Use the Insert button to add additional lines. Enter as many as needed for all the routes then <Click> **Close** to return to the **OAA Site Information** screen. At this point, you will have completed setting up all Providers, Sites and Services for your District. You can now go select a client, go into your **OAA Svc/FCSP** screen and add services.

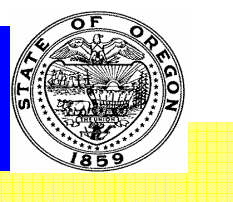

## APPENDIX A – SAMPLE DISTRICT-BRANCH TABLE

| DIST | DIST_Desc                                            | Branch | BR_OFF_Desc                                        |
|------|------------------------------------------------------|--------|----------------------------------------------------|
| 001  | Dist 001 - Clatsop, Tillamook, Marion, Polk, Yamhill | 411    | Gearhart Aging                                     |
| 001  | Dist 001 - Clatsop, Tillamook, Marion, Polk, Yamhill | 417    | Gearhart Disability                                |
| 001  | Dist 001 - Clatsop, Tillamook, Marion, Polk, Yamhill | 2911   | Tillamook Aging                                    |
| 001  | Dist 001 - Clatsop, Tillamook, Marion, Polk, Yamhill | 2912   | MWVSSA Tillamook                                   |
| 001  | Dist 001 - Clatsop, Tillamook, Marion, Polk, Yamhill | 2917   | Tillamook Disability                               |
| 003  | Dist 003 - Marion, Polk, Yamhill                     | 1911   | Woodburn Aging                                     |
| 003  | Dist 003 - Marion, Polk, Yamhill                     | 1917   | Woodburn Disability                                |
| 003  | Dist 003 - Marion, Polk, Yamhill                     | 2411   | N Salem Aging                                      |
| 003  | Dist 003 - Marion, Polk, Yamhill                     | 2412   | South Salem Aging - NWSDS                          |
| 003  | Dist 003 - Marion, Polk, Yamhill                     | 2417   | South Salem Disability                             |
| 003  | Dist 003 - Marion, Polk, Yamhill                     | 2418   | North Salem Disability                             |
| 003  | Dist 003 - Marion, Polk, Yamhill                     | 2711   | Dallas Aging                                       |
| 003  | Dist 003 - Marion, Polk, Yamhill                     | 2712   | Dallas Disability                                  |
| 003  | Dist 003 - Marion, Polk, Yamhill                     | 3617   | McMinville Disability                              |
| 003  | Dist 003 - Marion, Polk, Yamhill                     | 7310   | Northwest Senior & Disability Services             |
| 004  | Dist 004 - Linn, Benton, Lincoln                     | 2111   | OCWCOG Lincoln County Senior Services              |
| 004  | Dist 004 - Linn, Benton, Lincoln                     | 2117   | OCWCOG Lincoln County Disability Services          |
| 004  | Dist 004 - Linn, Benton, Lincoln                     | 2211   | OCWCOG Linn/Benton County Senior Services          |
| 004  | Dist 004 - Linn, Benton, Lincoln                     | 2217   | OCWCOG Linn/Benton County Disability Srvs          |
| 004  | Dist 004 - Linn, Benton, Lincoln                     | 2219   | OCWCOG Lebanon Disability Services                 |
| 004  | Dist 004 - Linn, Benton, Lincoln                     | 7410   | OAA- OR Cascades West COG AAA                      |
| 005  | Dist 005 - Lane                                      | 2011   | LCOG - Eugene AAA                                  |
| 005  | Dist 005 - Lane                                      | 2015   | LCOG - Springfield                                 |
| 005  | Dist 005 - Lane                                      | 2017   | LCOG - Eugene DSO                                  |
| 005  | Dist 005 - Lane                                      | 2019   | LCOG - Cottage Grove                               |
| 005  | Dist 005 - Lane                                      | 3211   | LCOG - Florence                                    |
| 005  | Dist 005 - Lane                                      | 7510   | OAA- Lane COG - Senior and Disability Services AAA |
| 006  | Dist 006 - Douglas                                   | 1011   | Douglas County SSD                                 |
| 006  | Dist 006 - Douglas                                   | 1015   | Reedsport                                          |
| 006  | Dist 006 - Douglas                                   | 1017   | Roseburg Disability Services                       |
| 006  | Dist 006 - Douglas                                   | 7610   | OAA- Douglas Co Senior Services Division AAA       |
| 007  | Dist 007 - Coos, Curry                               | 611    | Coos Bay Senior & Disabled Services                |
| 007  | Dist 007 - Coos, Curry                               | 612    | Coos Bay AAA                                       |
| 007  | Dist 007 - Coos, Curry                               | 613    | Coquille MSO                                       |
| 007  | Dist 007 - Coos, Curry                               | 811    | Senior and Disabled Services Division              |
| 007  | Dist 007 - Coos, Curry                               | 812    | Curry OPI                                          |
| 007  | Dist 007 - Coos, Curry                               | 1715   | Brookings/Harbor Senior & Disabled Services        |

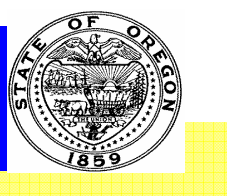

| DIST | DIST_Desc                                | Branch | BR_OFF_Desc                                                  |
|------|------------------------------------------|--------|--------------------------------------------------------------|
| 007  | Dist 007 - Coos, Curry                   | 7710   | OAA- South Coast Business Employment Corp. AAA               |
| 008  | Dist 008 - Jackson, Josephine            | 1513   | Medford Senior Services Office                               |
| 008  | Dist 008 - Jackson, Josephine            | 1517   | Medford Disability Services                                  |
| 008  | Dist 008 - Jackson, Josephine            | 1717   | Grants Pass Senior Services Office                           |
| 008  | Dist 008 - Jackson, Josephine            | 7810   | OAA- Rogue Valley COG Senior and Disables Svcs. AAA          |
| 009  | Dist 009 - Gilliam, Hood River           | 3311   | The Dalles, SDSD                                             |
| 009  | Dist 009 - Gilliam, Hood River           | 3312   | Hood River, SDSD                                             |
| 009  | Dist 009 - Gilliam, Hood River           | 3313   | Mid-Columbia COG                                             |
| 009  | Dist 009 - Gilliam, Hood River           | 7910   | OAA- Mid-Columbia COG Senior and Disabled Svcs. AAA          |
| 010  | Dist 010 - Crook, Deschutes              | 911    | Dept. of Human Services                                      |
| 010  | Dist 010 - Crook, Deschutes              | 912    | Bend OPI                                                     |
| 010  | Dist 010 - Crook, Deschutes              | 913    | Lapine Senior & Disabled Services                            |
| 010  | Dist 010 - Crook, Deschutes              | 914    | Senior and Disabled Services Division                        |
| 010  | Dist 010 - Crook, Deschutes              | 1611   | Senior and Disabled Services Division                        |
| 010  | Dist 010 - Crook, Deschutes              | 1612   | Senior and Disabled Services Division                        |
| 010  | Dist 010 - Crook, Deschutes              | 8010   | OAA- Central Oregon Council on Aging AAA                     |
| 012  | Dist 012 - Morrow                        | 3011   | Pendleton Senior & Disabled Services                         |
| 012  | Dist 012 - Morrow                        | 3012   | Capeco OPI                                                   |
| 012  | Dist 012 - Morrow                        | 3013   | Hermiston MSO                                                |
| 012  | Dist 012 - Morrow                        | 3014   | Milton-Freewater Senior & Disabled Services                  |
| 012  | Dist 012 - Morrow                        | 8210   | OAA- Community Action Program East Central Oregon (CAPECO) A |
| 013  | Dist 013 - Union, Baker, Wallowa & Grant | 111    | Baker City SPD                                               |
| 013  | Dist 013 - Union, Baker, Wallowa & Grant | 112    | Baker Help                                                   |
| 013  | Dist 013 - Union, Baker, Wallowa & Grant | 3111   | La Grande Branch Senior & Disabled Svc Div                   |
| 013  | Dist 013 - Union, Baker, Wallowa & Grant | 3112   | Enterprise Senior & Disabled Services                        |
| 013  | Dist 013 - Union, Baker, Wallowa & Grant | 3113   | Union CCNO                                                   |
| 013  | Dist 013 - Union, Baker, Wallowa & Grant | 3114   | Wallowa Help                                                 |
| 013  | Dist 013 - Union, Baker, Wallowa & Grant | 8310   | OAA- Community Connection of NE Oregon AAA                   |
| 013G | Dist 013G - Grant                        | 1211   | John Day Senior & Disabled Services                          |
| 013G | Dist 013G - Grant                        | 9010   | OAA- Grant County Seniors AAA                                |
| 11K  | Dist 11K - Klamath                       | 1811   | Klamath Falls MS                                             |
| 11K  | Dist 11K - Klamath                       | 1812   | Klamath AAA                                                  |
| 11K  | Dist 11K - Klamath                       | 8110   | OAA- Klamath Basin Senior Citizens Council AAA               |
| 11L  | Dist 11L - Lake                          | 1813   | Lakeview AAA                                                 |
| 11L  | Dist 11L - Lake                          | 1814   | Lakeview MS                                                  |
| 11L  | Dist 11L - Lake                          | 8910   | OAA - Lake County Seniors                                    |
| 14H  | Dist 14H - Harney                        | 1311   | Burns Senior & Disabled Services                             |
| 14H  | Dist 14H - Harney                        | 1312   | Burns OPI                                                    |
| 14H  | Dist 14H - Harney                        | 8410   | OAA- Harney County Senior Center AAA                         |

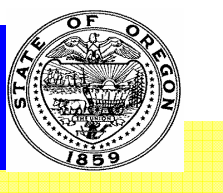

| DIST | DIST Desc             | Branch | BR OFF Desc                                                  |
|------|-----------------------|--------|--------------------------------------------------------------|
| 14M  | Dist 14M - Malbeur    | 2311   | Ontario Senior & Disabled Services                           |
| 14M  | Dist 14M - Malheur    | 2312   | Malheur OPI                                                  |
| 14M  | Dist 14M - Malheur    | 8510   | OAA- Malheur Council on Aging AAA                            |
| 2CL  | Dist 2CL - Clackamas  | 312    | Clackamas County Social Services                             |
| 2CL  | Dist 2CL - Clackamas  | 8610   | OAA- Clackamas County Social Services AAA                    |
| 2CO  | Dist 2CO - Columbia   | 511    | St. Helens Senior & Disabled Services                        |
| 2CO  | Dist 2CO - Columbia   | 512    | Community Action Team                                        |
| 2CO  | Dist 2CO - Columbia   | 8710   | Community Action Team                                        |
| 2MU  | Dist 2MU - Multnomah  | 1411   | Southeast Aging Services Br.                                 |
| 2MU  | Dist 2MU - Multnomah  | 1412   | Impact OPI                                                   |
| 2MU  | Dist 2MU - Multnomah  | 1417   | Southeast Portland Disability Services                       |
| 2MU  | Dist 2MU - Multnomah  | 1418   | SE Aging & Disability Services                               |
| 2MU  | Dist 2MU - Multnomah  | 2511   | Aging Services Dept - West Branch                            |
| 2MU  | Dist 2MU - Multnomah  | 2512   | Friendly HSE                                                 |
| 2MU  | Dist 2MU - Multnomah  | 2513   | NW Pilot OPI                                                 |
| 2MU  | Dist 2MU - Multnomah  | 2514   | Neighbor HSE                                                 |
| 2MU  | Dist 2MU - Multnomah  | 2517   | West Portland Disability Services                            |
| 2MU  | Dist 2MU - Multnomah  | 2518   | West Area Aging and Disability Services                      |
| 2MU  | Dist 2MU - Multnomah  | 2617   | North Portland Disability Services Office                    |
| 2MU  | Dist 2MU - Multnomah  | 2812   | Urban League                                                 |
| 2MU  | Dist 2MU - Multnomah  | 2813   | YWCA St John                                                 |
| 2MU  | Dist 2MU - Multnomah  | 2814   | Hollywood                                                    |
| 2MU  | Dist 2MU - Multnomah  | 2818   | North/Northeast Portland AAA                                 |
| 2MU  | Dist 2MU - Multnomah  | 3511   | Multnomah ADS Nursing Facility                               |
| 2MU  | Dist 2MU - Multnomah  | 3512   | IRCO Senior District Center                                  |
| 2MU  | Dist 2MU - Multnomah  | 3515   | Mid County Aging and Disability Services                     |
| 2MU  | Dist 2MU - Multnomah  | 3517   | Mid Aging and Disability Services                            |
| 2MU  | Dist 2MU - Multnomah  | 3518   | East Area Aging and Disability Services                      |
| 2MU  | Dist 2MU - Multnomah  | 3519   | E Mult DO-YW                                                 |
| 2MU  | Dist 2MU - Multnomah  | 7210   | OAA- Multnomah Aging and Disability Services AAA             |
| 2WA  | Dist 2WA - Washington | 3411   | Hillsboro DAVS                                               |
| 2WA  | Dist 2WA - Washington | 3412   | Wash Cty OPI                                                 |
| 2WA  | Dist 2WA - Washington | 3415   | Tigard DAVS                                                  |
| 2WA  | Dist 2WA - Washington | 3417   | Beaverton DAVS                                               |
| 2WA  | Dist 2WA - Washington | 3419   | Beaverton Senior Resource Center                             |
| 2WA  | Dist 2WA - Washington | 8810   | OAA- Washington Co. Dept. of Aging and Veterans Services AAA |